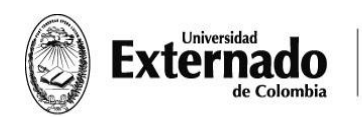

## INSTRUCTIVO PARA POSTULAR SU HOJA DE VIDA A LAS VACANTES

Hola a todos,

Estimados estudiante le presentamos la nueva plataforma para postularse a las ofertas de empleo para realizar su práctica.

1. Ingrese a la página de la Universidad, de clic en el ESTUDIANTES y selecciona PREGRADO

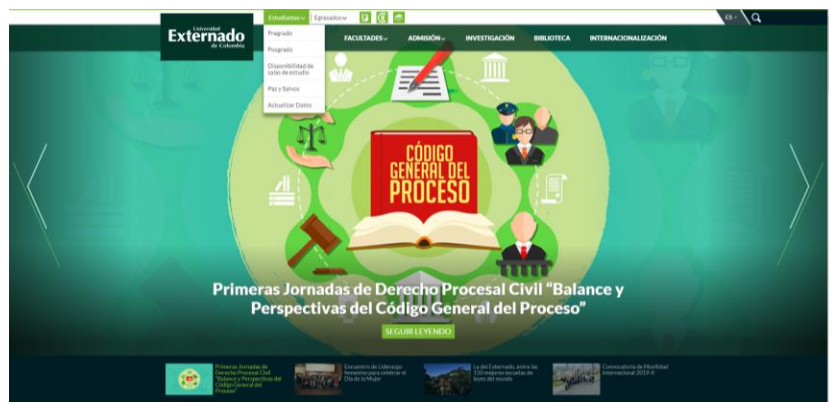

2. Dar clic en la opción PRACTICAS

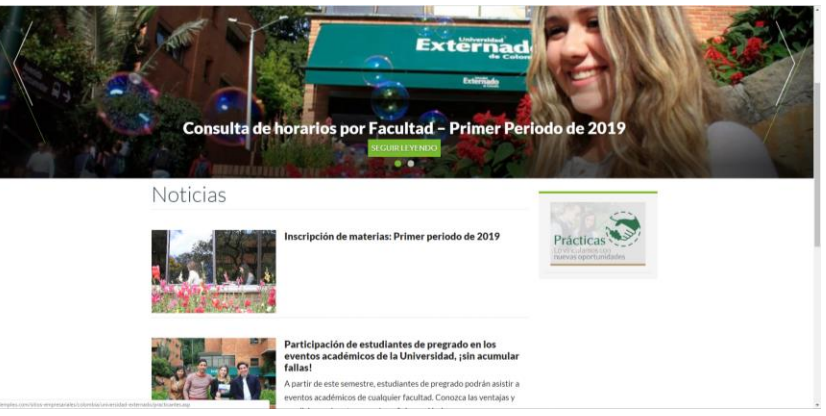

 Lo guiara a la siguiente página, se debe dirigir a la opción Crear Hoja de vida, NOTA: Si usted ya está registrado en la página del empleo debe ir a la opción INICIAR SESIÓN. (Debe ingresar con su usuario y contraseña del Empleo.com, para aplicar a las vacantes que ofrece las compañías con la Universidad Externado de Colombia)

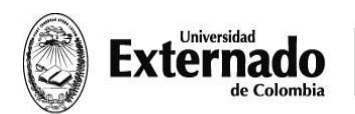

bolsadeempira-yeste

FACULTAD DE FINANZAS, GOBIERNO Y RELACIONES INTERNACIONALES Calle 12 n.º 1-17 Este fax (57-1) 341 7066 | figri@uexternado.edu.co PBX (57-1) 341 9900 / 342 0288 | www.uexternado.edu.co exts. 1010/09/07/04/03 | Bogotá - Colombia

| Prácticas                                                                                                    | MI HOJA DE VIDA                       |
|----------------------------------------------------------------------------------------------------|---------------------------------------|
| Prácticas Practicante Empleador                                                                                                    |                                       |
| La Universidad Externado de Colombia pone a disposición de sus estudiantes el módulo de                                                                                                    | Crear hoja de vida                    |
| práctica de la Bolsa de Empleo, servicio que se presta en alianza con Elempleo® Leadersearch<br>y que está a cargo de la Oficina de Egresados.                                                                                                    | Actualizar hoja de vida               |
| El sistema de administración de las ofertas de práctica permitirá a los estudiantes                                                                                                    | Ofertas de empleo                     |
| externadistas adelantar la búsqueda de ofertas de práctica de manera equitativa, igualitaria y                                                                                                    | Términos y condiciones                |
| transparente. El proyecto se enmarca en los objetivos de calidad institucional de "promover el<br>uso eficiente de los recursos necesarios para que se lleve a cabo una labor educativa con base<br>en las premisas establecidas en la misión de la Universidad y velar por la efectividad de su | Contáctenos                           |
| ejecucion", en procura de la formación integral de sus alumnos.                                                                                                    | 0                                     |
| El sistema de módulo de prácticas será administrado en conjunto con el(a) coordinador(a) de                                                                                                    | INICIAR SESION                        |
| practicas encargado de enas en cada una de las racuitades de practicas de cada una de las<br>facultades, quienes barán la revisión de cada una de las vacantes nara determinar que sean                                                                                                    | INGRESA CON TUUSUARIO DE ELEMPLEO COM |
| afines con el respectivo plan de estudio.                                                                                                    | Usuario                               |
| Administración de Empresas Turísticas y Hoteleras     Administración de Empresas     Comunicación Social - Periodismo     Comunicación Social - Periodismo                                                                                                    | Contraseña                            |
| Contacuna Publica     Derecho                                                                                                    |                                       |

4. Debe autorizar la Política de Tratamiento de Datos Personales en AUTORIZO USO

| Que en su condición de institución de educación superior cuenta con diversas bases de datos                                                                                                | Actualizar hoja de vida                                                                                                    |
|----------------------------------------------------------------------------------------------------|----------------------------------------------------------------------------------------------------|
| personares obtenidos con ocasion de diferentes relaciones contractuales o precontractuales<br>como parte del giro ordinario de su actividad. Dicha información es tratada con la exclusiva | Ofertas de emoleo                                                                                                    |
| finalidad de cumplir con su objeto social de conformidad con la ley, y de adelantar distintos                                                                                              |                                                                                                    |
| procesos administrativos, financieros y académicos propios de su actividad                                                                                                    | Términos y condiciones                                                                                                    |
|                                                                                                    | Contáctenos                                                                                                    |
| Que con su ingreso a la Bolsa de Empleo desde la plataforma de la base universitaria                                                                                                    |                                                                                                    |
| desarrollada por Elempleo®, acepta que incluyamos la información de su hoja de vida en                                                                                                    |                                                                                                    |
| nuestra base de datos de egresados con el fin de adelantar el seguimiento a graduados, sin que                                                                                             | 0                                                                                                    |
| ello implique la transferencia a terceros ni el uso comercial de los mismos.                                                                                                    | . INICIAR SESION                                                                                                    |
| Con el fin de garantizar sus derechos de habeas data ouede Usted conocer, actualizar o                                                                                                    | INGRESA CON TU USUARIO DE ELEMPLEO.COM                                                                                                    |
| rectificar sus datos personales solicitando la información a la cuenta de correo electrónico:                                                                                              | Usuario                                                                                                    |
| datospersonales@uexternado.edu.co, o a la dirección calle 12 Nn.º 1-17 Eeste, o por vía                                                                                                    |                                                                                                    |
| telefónica al número 341.9900, extensiones 5061/41.                                                                                                    | Contraseña                                                                                                    |
| De igual manera lo invitamos a conocer nuestra Política de Tratamiento de Datos Personales                                                                                                 |                                                                                                    |
| en la página web: www.iexternado.edu.co.holiticastern/wacktad                                                                                                    | INGRESAR Obdde mi contraseña                                                                                                    |
|                                                                                                    | Resident and the                                                                                                    |
| AUTORIZO EL USO NO AUTORIZO EL USO                                                                                                    | elempieo                                                                                                    |
|                                                                                                    |                                                                                                    |
|                                                                                                    |                                                                                                    |
| Vinculario a la red de executativos del Revivio Público de Evolas                                                                                                    |                                                                                                    |
| Autorizado por la Unidad Administrativa Especial del Barvicio Público de Empleo según estalución No. 00119 de 2017.<br>Ver reglamento de autorización.                                     | MINTRABAJO     Servicio     Servicio |

5. Una vez autorizada la Política de Tratamiento de Datos Personales, Deberás crear tu cuenta con la UNIVERSIDAD EXTERNADO DE COLOMBIA, Ingresa con tu número de cédula y tu correo institucional, darás clic en **CONTINUAR**.

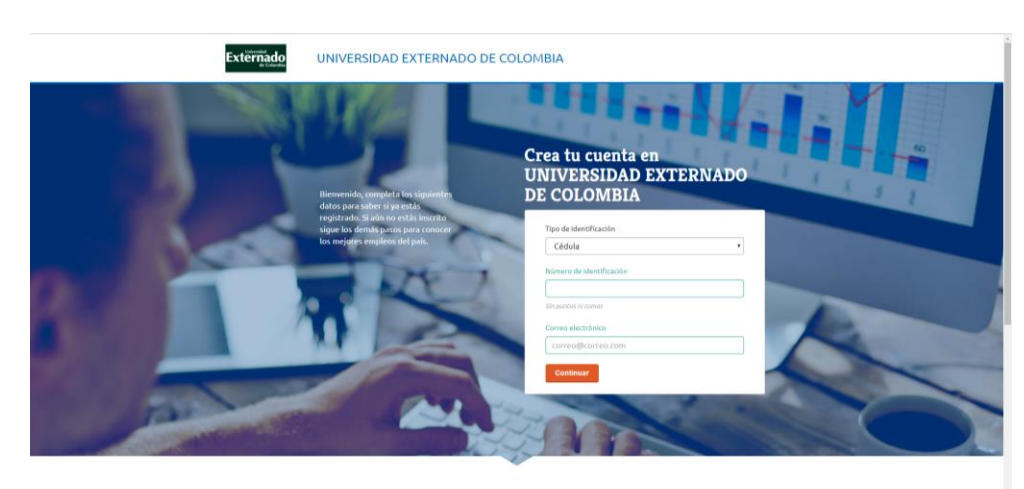

Hazlo fácil

6. A continuación escogerá en ¿Cuál es tu nivel de estudios? seleccionaras Profesionaltécnico-tecnólogo y en experiencia laboral escoger la opción acorde a tu perfil y dar clic en la opción Crea Tu hoja de vida

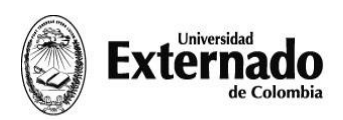

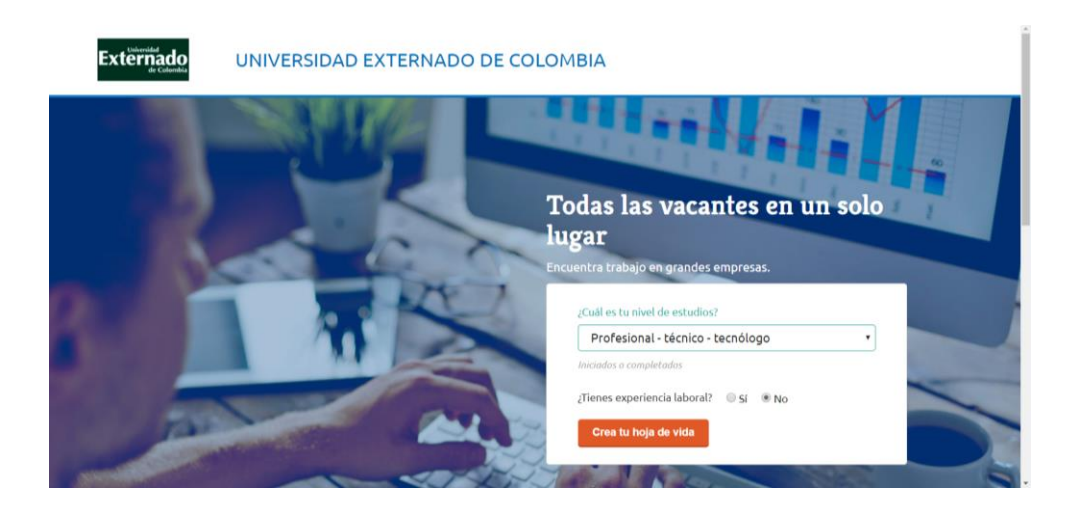

7. Deberás diligenciar todos los campos requeridos por el portal del Empleo para crear tu cuenta, la plataforma te indicara el progreso en la creación de tu hoja de vida, una vez hayas diligenciado todo el formulario y hayas aceptado los termino y condiciones, darás

| ciar "Tus habilidades". Actualmente, tu hoja<br>a está al: 5%                                                                       | Crea tu cuenta en Universidad<br>Externado De Colombia                                                                                                    |
|----------------------------------------------------------------------------------------------------|----------------------------------------------------------------------------------------------------|
| ¿Por qué registrarte en Universidad<br>Externado De Colombia?                                                                       | Todos los campos son obligatorios.<br>Documento de destrificación (pate campo no es editable, si<br>ta documento tiena algún encre escribernos a<br>info@eiemplea.com) |
| <ul> <li>Inscribete y aplica a las ofertas de<br/>empleo de estas empresas. Es gratis.</li> </ul>                                   | Cédula •                                                                                                    |
| <ul> <li>Normalmente, las empresas buscan<br/>primero en su base de datos para<br/>cubrir alguna vacante.</li> </ul>                | Sin juntos ni comas                                                                                                    |
| <ul> <li>Todos los días las empresas pueden<br/>crear y publicar vacantes<br/>directamente en sus páginas de<br/>empleo.</li> </ul> | Correo electrónico                                                                                                    |
|                                                                                                    | Crea contraseña con mínimo sels caracteres                                                                                                    |
|                                                                                                    | Nombres                                                                                                    |
|                                                                                                    | Primer apellido                                                                                                    |
|                                                                                                    | Segundo apellido                                                                                                    |
|                                                                                                    | Fecha de nacimiento                                                                                                    |

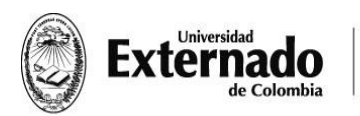

| ELTTEMPO                                                                                                    | of coena                                                            | R Roberts y Countries |  |
|----------------------------------------------------------------------------------------------------|---------------------------------------------------------------------|-----------------------|--|
| ✓ Acej<br>del p                                                                                                    | opto los términos y condiciones y el Aviso de privacidad<br>portal. |                       |  |
| 2A quế t<br>[<br>E): +57 (                                                                                                    | número te pueden llamar?<br>(1) 3336666                             |                       |  |
| وDónde المحالية المحالية محالية المحالية المحالية المحالية المحالية المحالية | e trabajas o trabajaste por última vez?                             |                       |  |
| ₂Cuâl fe                                                                                                    | ue o es tu último cargo laboral?<br>eter comercial                  |                       |  |
| ¿Cuál er                                                                                                    | es tu profesión u ocupación laboral?<br>ibe una profesión           |                       |  |
| Tecr     Form                                                                                                    | nológica<br>mación técnica profesional                              |                       |  |
| ¿Dónde                                                                                                    | e trabajas o trabajaste por última vez?                             |                       |  |
| ¿Cuál fe                                                                                                    | 'ue o es tu último cargo laboral?<br>estar comercial                |                       |  |
| ¿Cuil er<br>Escri                                                                                                    | es tu profesión u ocupación laboral?<br>ibe una profesión           |                       |  |
| <ul> <li>Univ</li> <li>Tecr</li> <li>Form</li> </ul>                                                                                                    | versaarie<br>nológica<br>mación técnica profesional                 |                       |  |
| Dfa                                                                                                    | Mes Año                                                             |                       |  |
| Fecha d                                                                                                    | de nacimiento                                                       |                       |  |
| Segund                                                                                                    | do apellido                                                         |                       |  |
| Primer                                                                                                    | rapellido                                                           |                       |  |
| Nombri                                                                                                    | res                                                                 |                       |  |
| Crea co                                                                                                    | ontraseña con minimo seis caracteres                                |                       |  |

8. Una vez creada tu cuenta, podrás empezar a crear tu hoja de vida. Diligencia todos los campos requeridos por la plataforma. Deberas completar tu información personal, tus trabajo, tus estudios y guardar.

La foto es fundamental. Para tener una buena foto, recomendamos asistir a las sesiones de fotografía para perfil profesional que se dan en los talleres de empleabilidad.

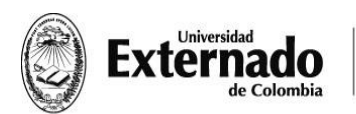

| Externado UNIVERSIDAD EXTERNA                                                                         | ADO DE COLOMBIA                                                                                                    |                                                  |  |
|----------------------------------------------------------------------------------------------------|----------------------------------------------------------------------------------------------------|--------------------------------------------------|--|
| <b>¡Tu perfil ha sido creado!</b><br>Nuclas engresas están horcando un cavalidado como tú. Completa h | u hoja de vida para hacerla visible a los empleadores.                                                                                                    | ×                                                |  |
| Mi hoja de vida etworpieto<br>última artualización Hay                                                | c                                                                                                    | Ajustes O Volver a sitio                         |  |
| ocutar columna €<br>¡Bienvenido Juanita!                                                              | Tu información personal 🛛 🖉                                                                                                    | ups! Completa<br>esta sección! 5                 |  |
| 19 atei anes visible petra les explositored<br>Ta telipi de visit at at:                              | Nondre completa<br>Tableton de contacto<br>In Completa                                                                                                    | Cambia tu foto aditando esta sección             |  |
|                                                                                                    | Tus trabajos<br>Tu perfil laboral<br>Finanzas y relaciones internacionales                                                                                                    | ups! Completa<br>esta sección! 🦙                 |  |
|                                                                                                    | Tus trabajos<br>Tu perfil laboral<br>Finanzas y relaciones internacionales<br>Créditares cuil es tra perfil laboral, un resumen de lo que hac<br>excludido, tus logres y habilidades. | upol completa<br>esta secsión!<br>es, lo que has |  |
|                                                                                                    | Tus estudios<br>Tu formación académica<br>Universitaria<br>Pendiente información de la institución                                                                                    | upul Completa<br>euta eccesial S                 |  |
| CONNECT 2 2017 Landow                                                                                 | weed 3.4.5 (holdshife to reproductive total gives it, and some as traductive a conjud                                                                                                 | er idama ch autoritadón eccita de as             |  |
|                                                                                                    | Solterola                                                                                                    |                                                  |  |
|                                                                                                    | Directión de residencia  JObine nacista?  Subcritora apió di nacista es la mina ciutad doste vias: Cudad  Cudad de nacimiento                                                         |                                                  |  |
|                                                                                                    | ¿Cómo te punden contactar?<br>Teléfone principal<br>(2) 1002/10211<br>Teléfone secondario                                                                                             |                                                  |  |
|                                                                                                    | Teléfono fijo<br>1922/12711<br>Corres electrônico                                                                                                    |                                                  |  |

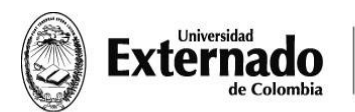

| lus tradajos                                                                                                    |   |
|----------------------------------------------------------------------------------------------------|---|
| Tu perfil laboral                                                                                                    |   |
| Editando tu perfil                                                                                                    | ۲ |
| Cuill es tu profesión?                                                                                                    |   |
| Finanzas y relaciones internacionales                                                                                                    |   |
| Describe tu perfil (tus logros, objetivos, etc.)                                                                                                    |   |
| Describe to que eres, haces y quieres hacer en el<br>mundo laboral, tata información debe une relevante-<br>para destacetre cuando una empresa horaque un<br>candidato con tu perfil.<br>No pegues directamente de otros documentos<br>caracteres como pareitensis, guiones, asteriscos,<br>porcentajes o simbolos. |   |
| Ø caracteres de 1,000<br>Cuintou años de experiencia laboral tienes?                                                                                                    |   |
| 0 .                                                                                                    |   |
| Cuál es tu aspiración salarial? (en millones de pesos)                                                                                                    |   |
|                                                                                                    |   |

En la opción describe tu perfil Incluir las competencias técnicas que aprendió en la universidad de acuerdo al tipo de práctica que desea hacer. Para mayor orientación, remitirse a la guía para hacer hoja de vida o al curso virtual de hoja de vida FIGRI que encuentra en <u>https://figri.uexternado.co/eventos/curso-virtual-de-hoja-de-vida/</u>

| ¿Cuântos años de experiencia laboral tienes?           |                        |  |
|--------------------------------------------------------|------------------------|--|
| 0                                                      |                        |  |
|                                                        | •                      |  |
| ¿Cuál es tu aspiración salarial? (en millones de peso  | is)                    |  |
|                                                        |                        |  |
|                                                        |                        |  |
| Movilidad laboral (Opcionii)                           |                        |  |
| Puedo mudarme a otra Puedo via<br>ciudad o país ciudad | ijar a otra<br>o palis |  |
| · · · · · · · · · · · · · · · · · · ·                  |                        |  |
| Escribe un pals                                        |                        |  |
|                                                        |                        |  |
| Colombia 🗙                                             |                        |  |
|                                                        |                        |  |
| E3 Guardar perfil                                      |                        |  |
|                                                        |                        |  |

No olvides Diligenciar los campos de años de experiencia laboral y cual es tu aspiración salarial.

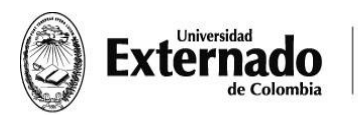

| Fur exturbing     In formation and matched     In formation and matched     In a matched     In a matched                                                                                                    |                                                             |
|----------------------------------------------------------------------------------------------------|-------------------------------------------------------------|
| Fit formation     Fit formation     Fit formation     International     International        International                                                                                                    | Tus estudios                                                |
|                                                                                                    | Tu formación académica                                      |
|                                                                                                    | Editando estudios (20)<br>Todos los campos son obligatorios |
|                                                                                                    | Nivel de estudio                                            |
|                                                                                                    | Universitaria                                               |
|                                                                                                    | Area                                                        |
| Los         Set de National         Out de National         Out de National         De National         De National <t< th=""><th>Selecciona una opción •</th></t<>                                                                                                    | Selecciona una opción •                                     |
| Set constant     Set constant     Set constan                                                                                                    | Estado                                                      |
| For da vice   If the law is used   If the law is used in the law is used in the                                                | Selecciona una opción •                                     |
|                                                                                                    | Fecha de inicio                                             |
| retu de fundación     retu de fundación   retu de fundación   retu de fundación   retu de fundación   retu de fundación   retu de fundación   retu de fundación   retu de fundación   retura de returalización   returalización                                                                                                    |                                                             |
|                                                                                                    | Fecha de finalización                                       |
|                                                                                                    |                                                             |
|                                                                                                    | Titulo otorgado                                             |
| Table on the goe and addition     Pack of a field     Pack of a field                                                                                                    |                                                             |
| Fed a de isoti   104   104   104   104   104   104   104   104   104   104   104   104   104   104   104   104   104   104   104   104   104   104   104   104   104   104   104   104   104   104   104   104   104   104   104   104   104   104   104   104   104   104   104   104   104   104   104   104   104   104   104   104   104   104   104   104   104   104   104   104   104   104   104   104   104   104   104   104   105   104   105   105   106   106   106   106   106   106   106   106   106   106   106   106                                                                                                    | Institución en la que estudiaste                            |
| MA   Factor de fautación   MA   Factor de regular   Ma   Factor de regular   Ma   Factor de regular Factor de regular Fact                                                                                                    | Fecha de Inicio                                             |
| redu de finalización     India derapide   India derapide   India derapide   India derapide   India derapide   India derapide   India derapide   India derapide   India derapide   India derapide   India derapide   India derapide   India derapide   India derapide                                                                                                    | MM · AAAA                                                   |
| Mat     Tatio dorspite     Tatio dorspite     Instandio     Tatio dorspite     Tatio dorspite                                                                                                    | Fecha de finalización                                       |
| Tailo straight   In this is not handle   Carsher was institution?   Carsher was checked by the control of the control of                                                                  | MM · AAAA                                                   |
| Instruction are large extendents   Exclusion are instructed   Darge of extending     Darge of extending     Control     Control     Cont                                                                                                    | Titulo otorgade                                             |
| Instruction on la que estadeante<br>facelhe una institución<br>Der sentración<br>Lugar de exturlio<br>Curla<br>Excluir una cicleda<br>2 Compter exterior                                                                                                    |                                                             |
| Excite una lectivida<br>Excite una lectivida<br>Dra extratión<br>Ligar de extratio<br>Cidad<br>Excite una cidad<br>Cidarente                                                                                                    | Institución en la rusa extudiante                           |
| Dire statiscille Liger de estudio Liger de estudio Liger | Escribe una institución                                     |
| Transformation                                                                                                    |                                                             |
| Lugar de estudio<br>Cudal<br>Escribe vina delad                                                                                                    | Otra Institución                                            |
| Lugar de estudio<br>Cuida<br>Escrite vira cloidad                                                                                                    |                                                             |
| Cudid<br>Escribe vira cloid d                                                                                                    | Lugar de estudio                                            |
| E torbe una didid   R Guerter estado                                                                                                    | Cludad                                                      |
| R Guerter estudio                                                                                                    | Escribe una ciudad                                          |
|                                                                                                    |                                                             |
|                                                                                                    | 한 Guardar estudio                                           |
|                                                                                                    |                                                             |
|                                                                                                    |                                                             |
|                                                                                                    |                                                             |
| PL TIEMOD Debarers                                                                                                    |                                                             |
|                                                                                                    |                                                             |

- 9. Una vez completes el 100% del formulario de la hoja de vida. Podrás ingresar nuevamente para postularte a las ofertas que tiene a la universidad. Deberás ingresar nuevamente por la página de la Universidad de la siguiente manera:
  - Ingresa a www.uexternado.edu.co
  - Estudiantes pregrado
  - Practicas
  - Deberás iniciar sección con tu usuario y contraseña de el EMPLEO.COM

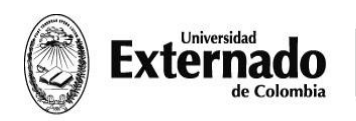

Calle 12 n.º 1-17 Este fax (57-1) 341 7066 figiri@uexternado.edu.co PBX (57-1) 341 9900 / 342 0288 www.uexternado.edu.co exts. 1010/09/07/04/03 Bogotá - Colombia

10. Selecciona la opción OFERTAS DE EMPLEO.

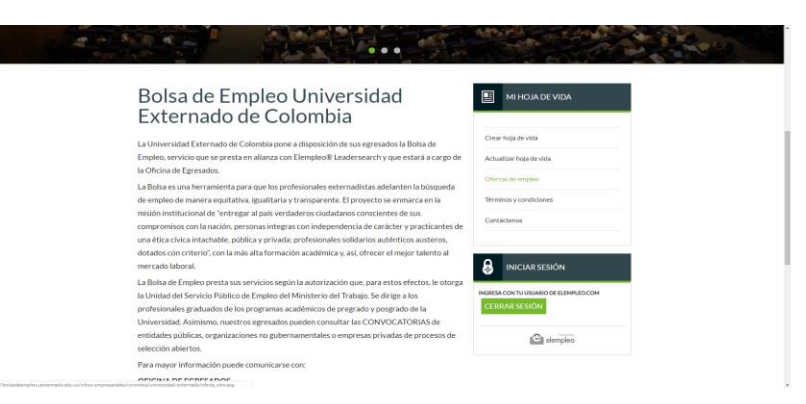

11. y en la pantalla aparecerá la opción de búsqueda de vacantes, ingresa los parámetros de tu búsqueda y da clic en **BUSCAR**.

|                                                                       | Estudiantes 🗸 Egresados 🗸 👔 | 5                       |                                                        | \ <b>Q</b> |
|-----------------------------------------------------------------------|-----------------------------|-------------------------|--------------------------------------------------------|------------|
| Externado                                                             | LA UNIVERSIDAD FACULTADES~  | ADMISIÓN~ INVESTIGACIÓN | BIBLIOTECA INTERNACIONALIZACIÓN                        |            |
| Bolsa de Emple                                                        |                             |                         |                                                        |            |
| Botsa de errofeco Egresador                                           | Empleador Prácticas         |                         |                                                        |            |
| Total de ofertas de empleo: 809<br>Filtrar Búsqueda<br>Palabra clave: |                             |                         | MI HOJA DE VIDA                                        |            |
| Tipo: III Estudiante & Prácticant<br>Area                             | e 🗏 Egresado                |                         | Crear hoja de vida<br>Actualizar hoja de vida          |            |
| Nivel de cargo                                                        |                             |                         | Ofertas de empleo<br>Términos y condiciones            |            |
| Cludad                                                                |                             |                         | Contáctenos                                            |            |
| Cargo                                                                 |                             |                         | lniciar sesión                                         |            |
| BUSCAR<br>Pagina Jakas                                                |                             | i                       | NGRESA CON TU USUARIO DE ELEMPLEO.COM<br>CERRAR SESIÓN |            |

Aparecerán las ofertas disponibles, con la información de cada vacante

| 7 Resultados encontrados por:                                                   |                                                                                       | CERRAR SESION |  |
|---------------------------------------------------------------------------------|---------------------------------------------------------------------------------------|---------------|--|
| Tipo Practicante                                                                |                                                                                       | A             |  |
| Acea                                                                            |                                                                                       | elempieo      |  |
| tével de cargo:                                                                 |                                                                                       |               |  |
| Codad                                                                           |                                                                                       |               |  |
| Carpo                                                                           |                                                                                       |               |  |
| Página 3 de 5<br>3                                                              |                                                                                       |               |  |
| •Titulo: Practicante de finanzas                                                |                                                                                       |               |  |
| Cantidad de vacantes: 1                                                         | Salario: Menos de \$1                                                                 |               |  |
| Nivel de cargo: Profesional                                                     | Cludad (es): Varias cludades                                                          |               |  |
| Cargo (s): Practicante                                                          | Area (s): Administrativa y Financiera                                                 |               |  |
|                                                                                 |                                                                                       |               |  |
|                                                                                 |                                                                                       |               |  |
| «Titulo: Practicante area de Administración                                     |                                                                                       |               |  |
| Cantidad de vacantes: 1<br>Nivel de cargo: Profesional Junior                   | Cludad (es): Varias cludades<br>Área (s): Recursos Humanos y Admón. de Personal       |               |  |
| Cargo (s): Practicante                                                          |                                                                                       |               |  |
| *Titulo: Aprendiz Relaciones Internacionales                                    |                                                                                       |               |  |
| Cantidad de vacantes: 1                                                         | Salario: Menos de \$1                                                                 |               |  |
| Nivel de cargo: Auxiliar, asistencial y otros<br>Cargo (s): Practicante         | Ciudad (es): Varias ciudades<br>Área (s): Servicio al Cliente                         |               |  |
| *Titulo: Prácticante Comunicación Social                                        |                                                                                       |               |  |
| Cantidad de vacantes: 2<br>Nivel de cargo: Profesional<br>Caren (de Poerticante | Salario: Menos de \$1<br>Giudad (es): Bogotá<br>Área (el: Administrativa y Einanciana |               |  |
| Cargo (s): Practicante                                                          | Área (s): Administrativa y Financiera                                                 |               |  |

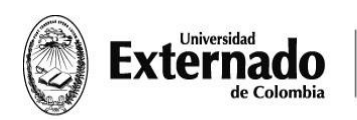

12. Seleccionaras la opción de tu interés y luego de revisar nuevamente la oferta con sus condiciones y si de tu total interés darás clic en la opción **APLICAR A ESTA OFERTA.** 

| Anrendiz relaciones                                                                                                    | internacionales                                                                                                    |                         |   |
|----------------------------------------------------------------------------------------------------|----------------------------------------------------------------------------------------------------|-------------------------|---|
| Aprendiz relaciones                                                                                                    | internacionales                                                                                                    |                         |   |
| Descripción Institución de Educación Sup                                                                                                    | erior requiere aprendiz técnico o Tecnólogo para el                                                                                                    |                         |   |
| área de relaciones internacionales. Estará                                                                                                    | encargado de apoyar la gestión, movilidad de                                                                                                    | Crear hoja de vida      |   |
| estudiantes y docentes, búsqueda de com                                                                                                    | venios internacionales e informes que se requieran.                                                                                                    |                         |   |
| Debe estar en la búsqueda de su practica                                                                                                    | profesional y estar habilitado para ser aprendiz                                                                                                    | Actualizar hoja de vida |   |
| SENA. Horario de lunes a viernes de 7 am                                                                                                    | a 4 pm. Salario Mínimo legal vigente + Almuerzo.                                                                                                    | Ofertas de empleo       |   |
| Contratación Inmediata                                                                                                    |                                                                                                    |                         |   |
| Requisitos: Institución de Educación Supe                                                                                                    | rior requiere aprendiz técnico o Tecnólogo para el                                                                                                    | Términos y condiciones  |   |
| área de relaciones internacionales. Estará                                                                                                    | encargado de apoyar la gestión, movilidad de                                                                                                    | Contáctenos             |   |
| estudiantes y docentes, busqueda de com                                                                                                    | venios internacionales e informes que se requieran.                                                                                                    |                         |   |
| Debe estar en la busqueda de su practica                                                                                                    | profesional y estar habilitado para ser aprendiz                                                                                                    |                         |   |
| SENA. Horario de lunes a viernes de 7 am                                                                                                    | a 4 pm. Salario Minimo legal vigente + Almuerzo.                                                                                                    | <b>A</b>                |   |
| Contratación inmediata                                                                                                    |                                                                                                    | INICIAR SESION          |   |
| Fecha de publicación: 27/02/2019                                                                                                    | Fecha de cierre: 29/03/2019                                                                                                    |                         |   |
| Cantidad de vacantes: 1                                                                                                    | Salario: Menos de \$1 millón                                                                                                    | CEDDAD SESION           |   |
| Tipo de candidato:                                                                                                    | Nivel de cargo: Auxiliar, asistencial y otros                                                                                                    | GERMARSESION            |   |
|                                                                                                    |                                                                                                    | A REPORT MANUAL         |   |
| Ciudad (es):                                                                                                    | Cargo (s):                                                                                                    | elempleo                |   |
| Bogotá<br>Bogotá alrededores                                                                                                    | Practicante                                                                                                    |                         |   |
| Dolota all ededores                                                                                                    |                                                                                                    |                         |   |
|                                                                                                    |                                                                                                    |                         |   |
| Sector (es):                                                                                                    | Áreas de trabajo:                                                                                                    |                         |   |
| Universidades                                                                                                    | Servicio al Cliente                                                                                                    |                         |   |
|                                                                                                    |                                                                                                    |                         |   |
| wwith a second in this was to be                                                                                                    |                                                                                                    |                         |   |
| Requisitos: Institución de Educación Supe                                                                                                    | rior requiere aprendiz técnico o Tecnólogo para el                                                                                                    | Términos y condiciones  |   |
| área de relaciones internacionales. Estará                                                                                                    | encargado de apoyar la gestión, movilidad de                                                                                                    | Contáctenos             |   |
| estudiantes y docentes, búsqueda de com                                                                                                    | venios internacionales e informes que se requieran.                                                                                                    |                         |   |
| Debe estar en la búsqueda de su practica                                                                                                    | profesional y estar habilitado para ser aprendiz                                                                                                    |                         |   |
| SENA. Horario de lunes a viernes de 7 am                                                                                                    | a 4 pm. Salario Minimo legal vigente + Almuerzo.                                                                                                    |                         | 1 |
|                                                                                                    |                                                                                                    |                         |   |
|                                                                                                    |                                                                                                    | . INICIAR SESIÓN        |   |
| Fecha de publicación: 27/02/2019                                                                                                    | Fecha de cierre: 29/03/2019                                                                                                    | INICIAR SESIÓN          |   |
| Fecha de publicación: 27/02/2019<br>Cantidad de vacantes: 1                                                                                                    | Fecha de cierre: 29/03/2019<br>Salario: Menos de \$1 millón                                                                                                    | INICIAR SESIÓN          |   |
| Fecha de publicación: <b>27/02/2019</b><br>Cantidad de vacantes: <b>1</b><br>Tipo de candidato:                                                                                                  | Fecha de cierre: 29/03/2019<br>Salario: Menos de \$1 millón<br>Nivel de cargo: Auxiliar, asistencial y otros                                                                                                    | INICIAR SESIÓN          |   |
| Fecha de publicación: 27/02/2019<br>Cantidad de vacantes: 1<br>Tipo de candidato:                                                                                                    | Fecha de cierre: 29/03/2019<br>Salario: Menos de \$1 millón<br>Nivel de cargo: Auxiliar, asistencial y otros                                                                                                    |                         |   |
| Fecha de publicación: 27/02/2019<br>Cantidad de vacantes: 1<br>Tipo de candidato:<br>Ciudad (es):<br>Borotá                                                                                      | Fecha de cierre: 29/03/2019<br>Salario: Menos de \$1 millón<br>Nivel de cargo: Auxillar, asistencial y otros<br>Cargo (s):                                                                                                    |                         |   |
| Fecha de publicación: 27/02/2019<br>Cantidad de vacantes: 1<br>Tipo de candidato:<br>Ciudad (es):<br>Bogotă afrededores                                                                          | Fecha de cierre: 29/03/2019       Salario: Menos de \$1 millón       Nivel do cargo: Auxiliar, asistencial y otros       Cargo (s):       Practicante                                                                                                    | INICIAR SESIÓN          |   |
| Fecha de publicación: 27/02/2019<br>Cantidad de vacantes: 1<br>Tipo de candidato:<br>Ciudad (es):<br>Bogotá<br>Bogotá<br>Bogotá alrededores                                                      | Fecha de cierre: 29/03/2019<br>Salario: Menos de \$1 millón<br>Nivel de cargo: Auxillar, asistencial y otros<br>Cargo (s):<br>Practicante                                                                                                    |                         |   |
| Fecha de publicación: 27/02/2019<br>Cantidad de vacantes: 1<br>Tipo de candidato:<br>Ciudad (es):<br>Bogotá<br>Bogotá alrededores<br>Sector (es):                                                | Fecha de cierre: 29/03/2019<br>Salario: Menos de \$1 millón<br>Nivel de cargo: Auxiliar, asistencial y otros<br>Cargo (s):<br>Practicante                                                                                                    |                         |   |
| Fecha de publicación: 27/02/2019<br>Cantidad de vacantes: 1<br>Tipo de candidato:<br>Cludad (es):<br>Bogotă alardeedores<br>Sector (es):<br>Universidades                                        | Fecha de cierre: 29/03/2019<br>Salario: Menos de \$1 millón<br>Nivel de cargo: Auxiliar, asistencial y otros<br>Cargo (s):<br>Practicante<br>Areas de trabajo:<br>Servicio al Cliente                                                                                                    |                         |   |
| Fecha de publicación: 27/02/2019<br>Cantidad de vacantes: 1<br>Tipo de candidato:<br>Cludad (es):<br>Bogotă<br>Bogotă alrededores<br>Sector (es):<br>Universidades                               | Fecha de cierre: 29/03/2019         Salario: Menos de \$1 millón         Nivel de cargo: Auxiliar, asistencial y otros         Cargo (s):         Practicante         Areas de trabajo:         Servicio al Cliente                                                                                 |                         |   |
| Fecha de publicación: 27/02/2019<br>Cantidad de vacantes: 1<br>Tipo de candidato:<br>Ciudad (es):<br>Bogotá<br>Bogotá<br>Bogotá alrededores<br>Sector (es):<br>Universidades                     | Fecha de cierre: 29/03/2019         Salario: Menos de \$1 millón         Nivel de cargo: Auxillar, asistencial y otros         Cargo (s):         Practicante         Áreas de trabajo:         Servicio al Cliente                                                                                 |                         |   |
| Fecha de publicación: 27/02/2019<br>Cantidad de vacantes: 1<br>Tipo de candidato:<br>Ciudad (es):<br>Bogotá<br>Borotá alrededores<br>Sector (es):<br>Universidades                               | Fecha de cierre: 29/03/2019         Salario: Menos de SI millón         Nivel de cargo: Auxiliar, asistencial y otros         Cargo (s):         Practicante         Areas de trabajo:         Servicio al Cliente                                                                                  |                         |   |
| Fecha de publicación: 27/02/2019<br>Cantidad de vacantes: 1<br>Tipo de candidato:<br>Cludad (es):<br>Bogotă<br>Bogotă<br>Bogotă alrededores<br>Sector (es):<br>Universidades<br>ENVIAF           | Fecha de cierre: 29/03/2019         Salario: Menos de \$1 millón         Nivel de cargo: Auxiliar, asistencial y otros         Cargo (s):         Practicante         Areas de trabajo:         Servicio al Cliente         SHOJA DE VIDA                                                           |                         |   |
| Fecha de publicación: 27/02/2019<br>Cantidad de vacantes: 1<br>Tipo de candidato:<br>Cludad (es):<br>Bogotă<br>Bogotă alrededores<br>Sector (es):<br>Universidades<br>ENVIAF                     | Fecha de cierre: 29/03/2019         Salario: Menos de \$1 millón         Nivel de cargo: Auxiliar, asistencial y otros         Cargo (s):         Practicante         Areas de trabajo:         Servicio al Cliente         CHOJA DE VIDA         AR A ESTA OFERTA                                  |                         |   |
| Fecha de publicación: 27/02/2019<br>Cantidad de vacantes: 1<br>Tipo de candidato:<br>Ciudad (es):<br>Bogotá<br>Bogotá alrededores<br>Sector (es):<br>Universidades                               | Fecha de cierre: 29/03/2019         Salario: Menos de \$1 millón         Nivel de cargo: Auxillar, asistencial y otros         Cargo (s):         Practicante         Areas de trabajo:         Servicio al Cliente         Servicio al Cliente                                                     |                         |   |
| Fecha de publicación: 27/02/2019<br>Cantidad de vacantes: 1<br>Tipo de candidato:<br>Cludad (es):<br>Bogotà<br>Bogotà<br>Bogotà<br>Alector (es):<br>Universidades<br>ENVIAT<br>APLIC<br>VOLVER A | Fecha de cierre: 29/03/2019         Salario: Menos de \$1 millón         Nivel de cargo: Auxiliar, asistencial y otros         Cargo (s):         Practicante         Areas de trabajo:         Servicio al Cliente         Servicio al Cliente         AR A ESTA OFERIA         LISTADO DE OFERTAS |                         |   |

¡LISTO! Ya aplicaste a la oferta, Ahora tu hoja de vida será enviada a la compañía que requiere la vacante.